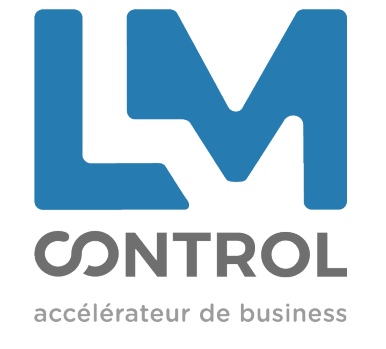

## AIDE-MEMOIRE

## UTILISATION DU GRYPHON + GRYPHON AVEC LECTEUR CB INGENICO EN PERIPHERIQUE MDB

+

### MODE DE REMPLISSAGE

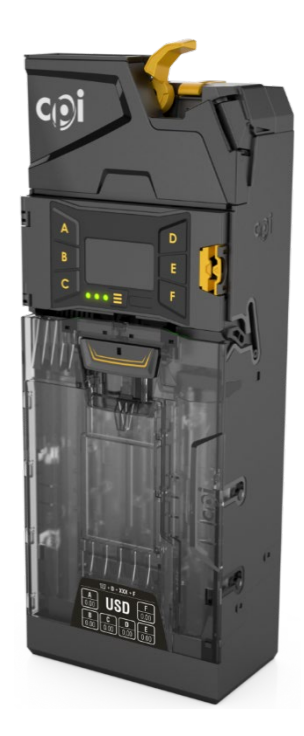

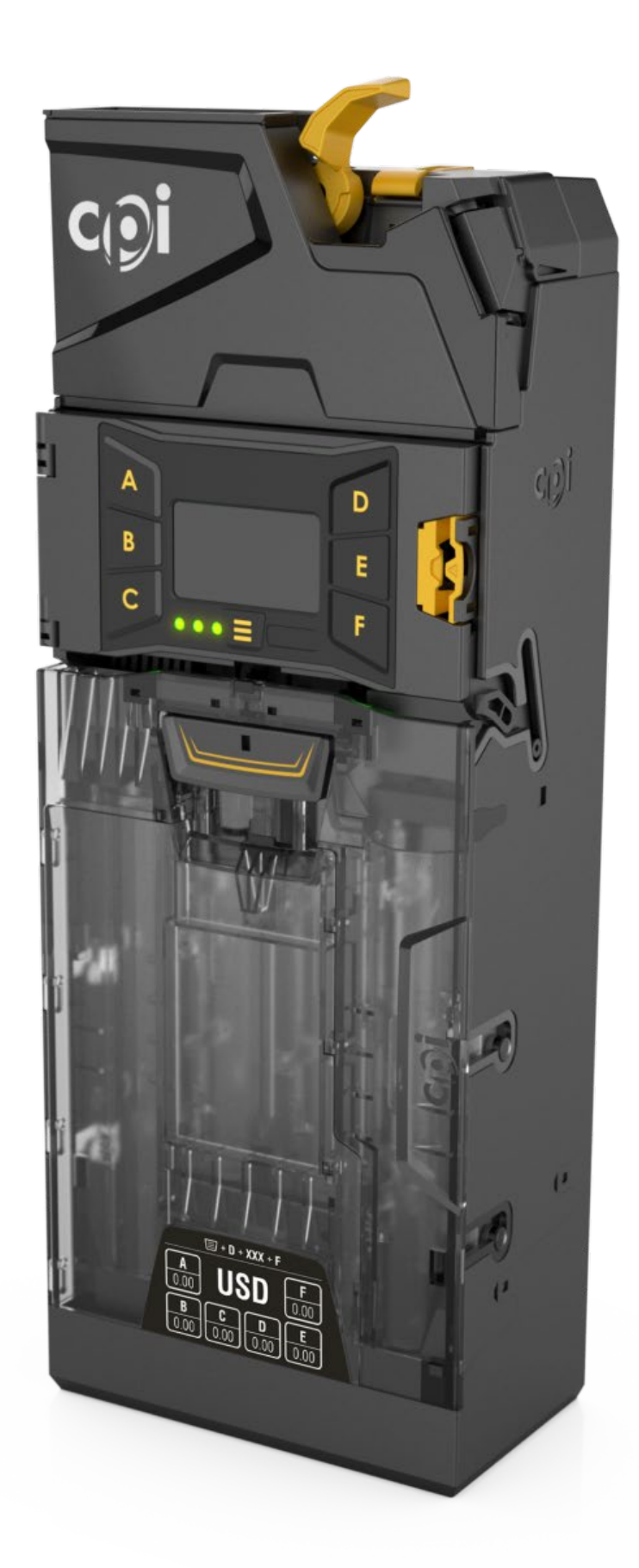

# Col Gryphon

#### Aide-mémoire

Clavier d'interface utilisateur

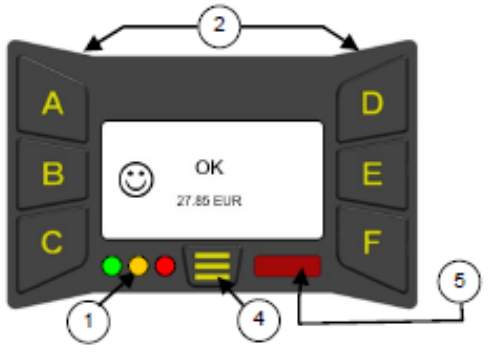

| 1 | 3 voyants                    | Rouge, orange, vert                                     |
|---|------------------------------|---------------------------------------------------------|
| 2 | Touches A à F                | Éjecter les pièces et parcourir les menus               |
| 3 | Écran à cristaux<br>liquides | Informations des menus et avertissements                |
| 4 | Touche mode                  | Accéder aux menus de configuration et de<br>maintenance |
| 5 | IRDA Port                    | (Si équipé)                                             |

#### Fonctionnement général des touches du clavier

Lorsque le monnayeur est inactif, les touches bleues vous permettent d'éjecter les pièces des tubes. Mais si vous avez appuyé sur la touche de Mode avant d'actionner ces touches, elles vous permettent de parcourir les options des menus de configuration et de maintenance.

| Fonctionnement général des touches du clavier |                              |   |                              |  |  |  |  |
|-----------------------------------------------|------------------------------|---|------------------------------|--|--|--|--|
| A                                             | Éjecter les pièces du tube A | D | Éjecter les pièces du tube D |  |  |  |  |
| в                                             | Éjecter les pièces du tube B | E | Éjecter les pièces du tube E |  |  |  |  |
| С                                             | Éjecter les pièces du tube C | F | Éjecter les pièces du tube F |  |  |  |  |
| I                                             | Touche Mode                  |   |                              |  |  |  |  |

La touche Mode vous permet d'accéder aux deux modes de configuration possibles : le mode maintenance et le mode configuration. Mode maintenance : donne accès aux options de configuration les plus

fréquemment utilisées. (Voir Options du mode maintenance) Mode configuration : donne accès aux options générales nécessaires pour configurer le monnayeur. (Voir Options du mode configuration)

| Fonctions de la touche de mode                                                                                                    |                                                                                                    |  |  |  |  |  |  |  |
|----------------------------------------------------------------------------------------------------|----------------------------------------------------------------------------------------------------|--|--|--|--|--|--|--|
|                                                                                                    | Appuyer rapidement pour accéder au Mode maintenance                                                                                                    |  |  |  |  |  |  |  |
|                                                                                                    | Appuyer pendant 2 secondes pour accéder au <b>Mode</b><br>configuration sans mot de passe. Remarque : si le monnayeur<br>détecte une erreur ou une défaillance, cette action vous renvoie<br>au menu de test et de diagnostic. |  |  |  |  |  |  |  |
| E E                                                                                                    | Accéder aux menus du Mode configuration.                                                                                                    |  |  |  |  |  |  |  |
| Vérifier que la cassette de tubes est installée, puis appuyer deux<br>fois sur cette touche pour afficher les données d'audit du<br>monnayeur. |                                                                                                    |  |  |  |  |  |  |  |
| Numéro de                                                                                                    | pièce XXXX G2B Software V1.02 2020 - Rev G1                                                                                                    |  |  |  |  |  |  |  |

#### **Options du Mode maintenance**

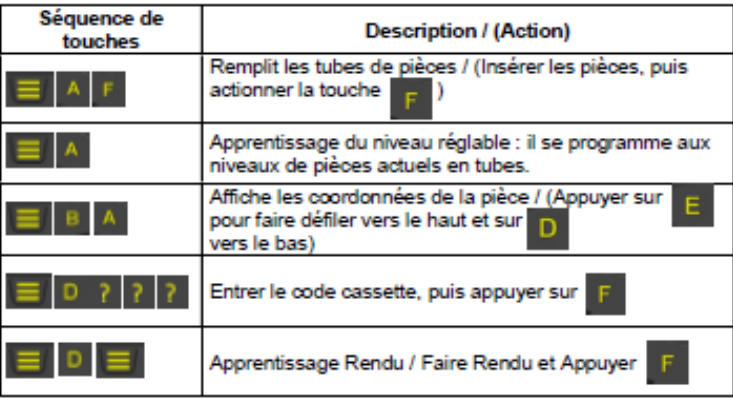

#### Codes des voyants lumineux

Les voyants indiquent l'état du monnayeur. Consultez le tableau ci-dessous pour de plus amples détails.

| Fixe                    | Monnayeur OK.                                                                                                    | ٢       |
|-------------------------|----------------------------------------------------------------------------------------------------|---------|
| Cycles X5               | Séquence normale de mise sous tension.<br>Monnayeur OK.                                                                        | $\odot$ |
| Clignotement /<br>Arrêt | Pièce acceptée / éjectée<br>(Voir « Codes de voyant vert »)                                                                    |         |
| Clignotant              | Monnayeur en Mode menu<br>(Voir « Codes de voyant vert »)                                                                      | ٢       |
| Fixe                    | Monnayeur inhibé par la machine.                                                                                               |         |
| Clignotant              | Le monnayeur requiert votre attention.<br>(Voir « Codes de voyant orange »)                                                    |         |
| O Éteint                | Le monnayeur n'est pas sous tension.<br>Vérifier que les câbles sont correctement<br>branchés, et que l'appareil est alimenté. |         |
| Fixe                    | Monnayeur défaillant.<br>(Le retirer du distributeur.)                                                                         | 8       |

#### Codes de voyant vert

| Inactif                            |                                                   | Fonctionnement général |                                                                                                    |                                                                                                    |  |  |  |
|------------------------------------|---------------------------------------------------|------------------------|----------------------------------------------------------------------------------------------------|----------------------------------------------------------------------------------------------------|--|--|--|
| Fixe                               | Monnayeur en ordre de marche.<br>(Valeur en tube) |                        | re de marche. OK<br>27 85 EUR                                                                      |                                                                                                    |  |  |  |
| Après pression s<br>touche de mode | Après pression sur<br>touche de mode              |                        | Codes de voyant en mode configuration ou<br>maintenance                                            |                                                                                                    |  |  |  |
| <b>□</b> → <b>○</b>                |                                                   | Clignotement<br>lent   |                                                                                                    | Monnayeur est en Mode Service,<br>ou en Mode Programmation et<br>une option du Menu est<br>sélectionnée. |  |  |  |
| Pièce acceptée<br>/ éjectée        |                                                   | Codes de               | voya                                                                                               | nt en discrimination de pièce                                                                            |  |  |  |
|                                    | 1 x<br>cliş                                       | 1 x<br>clignotement    |                                                                                                    | Pièce insérée acceptée                                                                                   |  |  |  |
|                                    | 2 x<br>clig                                       | 2 x<br>clignotements   |                                                                                                    | Pièce insérée réjetée - Inconnue<br>(Non reconnue par le discriminateur.)                                |  |  |  |
| •                                  | 3 x<br>cliş                                       | gnotements             | Pièce insérée rejetée mais reconnue<br>(inhibée par la machine, ou les<br>paramètres du monnayeur) |                                                                                                    |  |  |  |

#### Codes de voyant orange

Le voyant orange vous permet de vérifier une défaillance s'étant produite sur l'un des modules du monnayeur. Ce type de défaillance peut être rectifié sur la machine et peut être causé, par exemple, par une pièce bloquée, l'accumulation de poussière ou le retrait de la cassette etc. Le monnayeur indique également le module affecté.

| Clignotement<br>orange | Codes de voyant de maintenance                                                   |                             |  |  |  |  |
|------------------------|----------------------------------------------------------------------------------|-----------------------------|--|--|--|--|
| 1 x 🔘                  | Erreur du discriminateur                                                         | Bourrage dans accepteur opt |  |  |  |  |
| 2 x 🜔                  | Erreur de la porte d'acceptation                                                 | Bourrage vers<br>tube       |  |  |  |  |
| 3х Ŏ                   | Capteur de niveau Haut du module de<br>séparateur.<br>Erreur de cassette à tubes | Erreur comptage<br>pièce    |  |  |  |  |
| 4 x 🜔                  | Erreur du module d'éjection                                                      | Tubes bloqués<br>C D        |  |  |  |  |

#### Sélection d'une cassette prédéfinie

Le monnayeur stocke en mémoire une sélection de cassettes prédéfinies. Chaque cassette permet de choisir une option différente de rendu de monnaie. (Voir le tableau ci-dessous.) À l'aide des touches du clavier, appuyez sur la séquence indiquée dans le tableau, ou indiquée sur l'étiquette de la cassette. Une fois que le monnayeur accepte le code, la cassette choisie est configurée.

| Pour sélectionner une cassette prédéfinie, appuyer sur<br>série de touches indiquée. Appuyer sur la touche<br>d'acceptation pour confirmer. |        |        |        |        |        |        |  |  |
|----------------------------------------------------------------------------------------------------|--------|--------|--------|--------|--------|--------|--|--|
| Touche<br>(Séquence)                                                                                                    | Tube A | Tube B | Tube C | Tube D | Tube E | Tube F |  |  |
| AAA                                                                                                    | 0,50€  | 0,05€  | 0,20€  | 0,10€  | 0,05€  | 1,00€  |  |  |
| AAB                                                                                                    | 0,50€  | 0,05€  | 0,20€  | 0,10€  | 0,05€  | 0,20€  |  |  |
| AAC                                                                                                    | 0,50€  | 0,10€  | 0,20€  | 0,10€  | 0,20€  | 0,50€  |  |  |
| AAD                                                                                                    | 2,00€  | 0,10€  | 1,00€  | 0,10€  | 0,20€  | 0,50€  |  |  |
| AAE                                                                                                    | 2,00€  | 0,05€  | 1,00€  | 0,10€  | 0,20€  | 0,50€  |  |  |
| AAF                                                                                                    | 0,50€  | 0,10€  | 0,20€  | 0,10€  | 0,05€  | 1,00€  |  |  |
|                                                                                                    |        |        |        |        |        |        |  |  |

#### Programmer un Rendu personnalisé

Si le rendu desire n'est pas dans la liste des pré-programmés, vous pouvez personnaliser un rendu de monnaie. La liste de restrictions programmée dans le monnayeur est la suivante.

| Pièce  | Tube | Limiteur  | Restriction en tube |     |   |   |     |     |  |
|--------|------|-----------|---------------------|-----|---|---|-----|-----|--|
| (Euro) | (mm) | (Couleur) | A                   | в   | с | D | E   | F   |  |
| 0,01€  | 17.0 | Jaune     |                     | × . |   | 1 | × . |     |  |
| 0,02€  | 19.5 | Jaune     | 1                   | 1   |   | 1 | 1   | 1   |  |
| 0,05€  | 22.5 | Vert      | ~                   | ~   | ~ | ~ | 1   | ×   |  |
| 0,10€  | 21.0 | Vert      | 1                   | 1   | 1 | 1 | 1   | 1   |  |
| 0,20€  | 24.0 | Bleu      | ~                   | ~   | ~ | ~ | 1   | ~   |  |
| 0,50€  | 25.5 | Bleu      | 1                   | 1   | 1 | 1 | 1   | 1   |  |
| 1,00€  | 25.5 | Bleu      | 1                   | 1   | ~ | 1 | × . | ~   |  |
| 2,00€  | 27.5 | Bleu      | ~                   |     | ~ |   | 1   | × - |  |

#### Accès au Mode maintenance

Appuyez brièvement sur la touche jaune de mode, et vous accédez au menu du Mode maintenance. L'écran change, pour afficher les options disponibles. (Voir l'illustration ci-dessous.) Dans ce mode, le voyant vert clignote. À l'aide des touches bleues, sélectionnez l'option désirée.

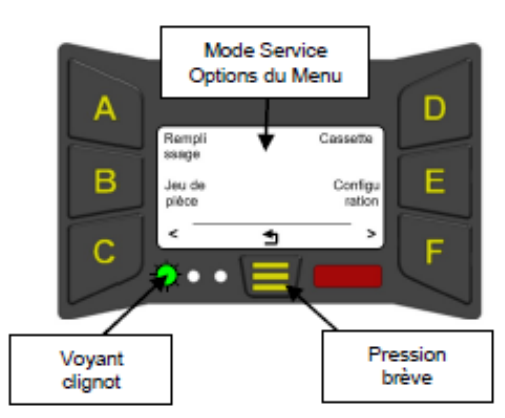

#### Accès au Mode configuration

Pour entrer en Mode Programmation, appuyer sur le bouton mode suivi du bouton E; ou garder le bouton mode appuyé 3 secondes.

L'écran affiche la première option disponible : « Prix ». Appuyez sur la touche D pour remonter d'un niveau dans le menu. (Voir l'illustration ci-dessous.)

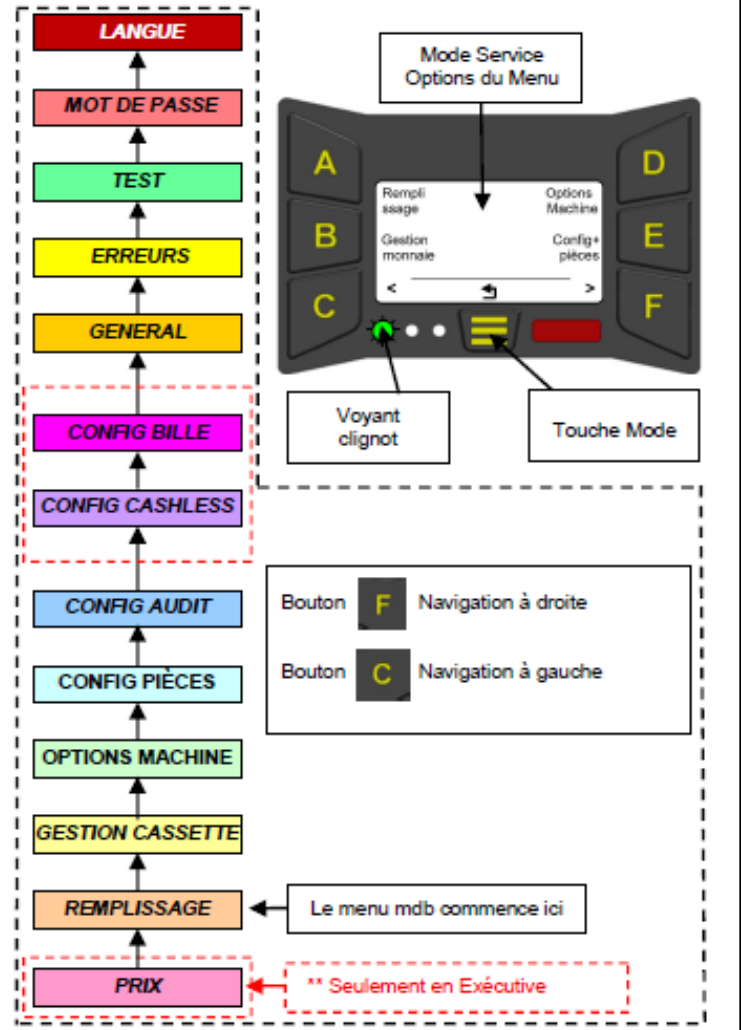

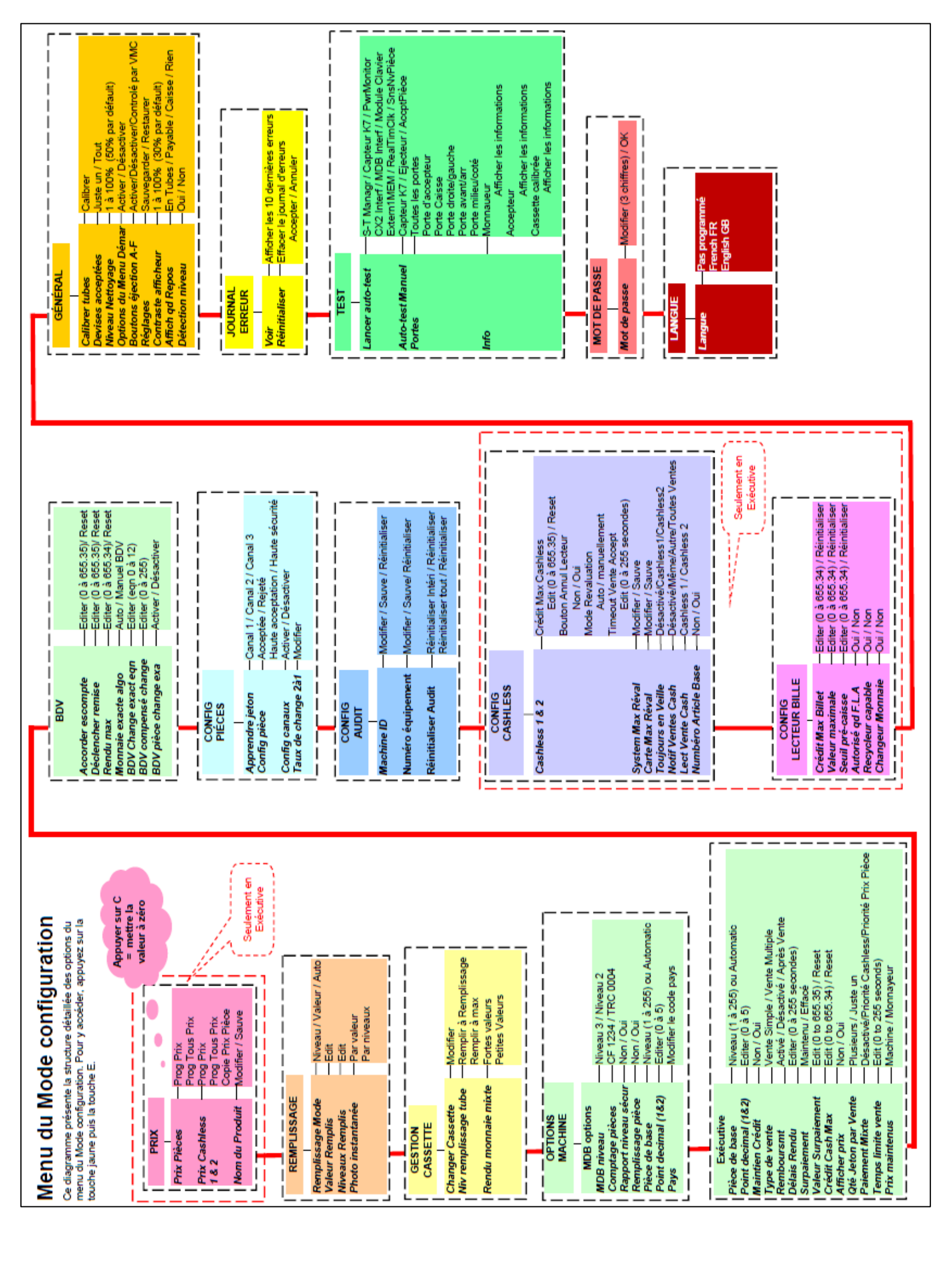

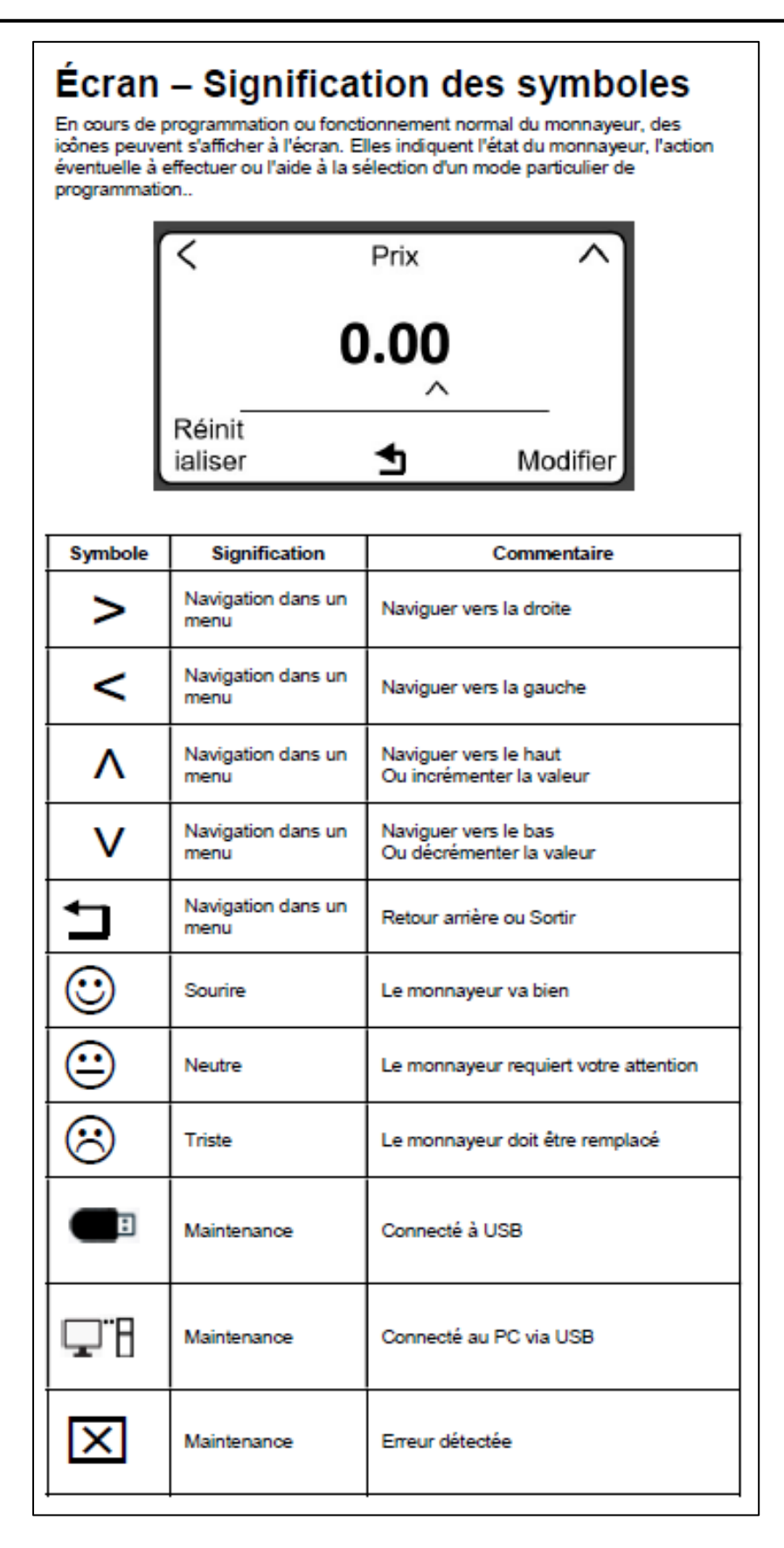

7

#### Aide-mémoire Mode de remplissage du Gryphon

Vous trouverez ci-dessous les étapes de remplissage d'un monnayeur GRYPHON :

1) Appuyer sur la touche Menu (1)

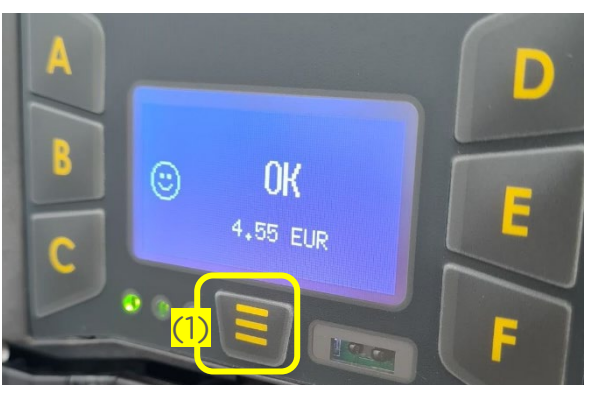

2) Appuyer sur la touche A (Remplissage) (2)

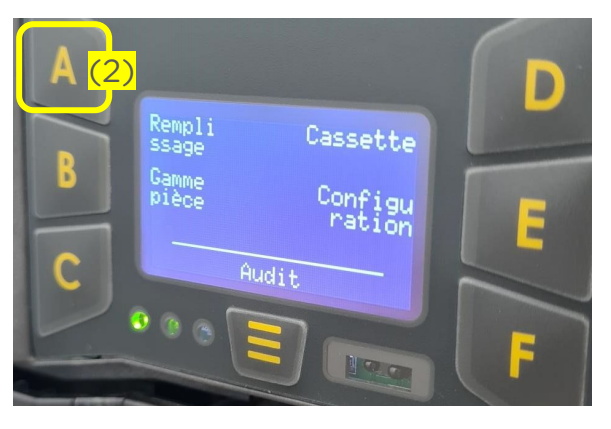

**3)** Appuyer sur la touche F (Suivant) (3)

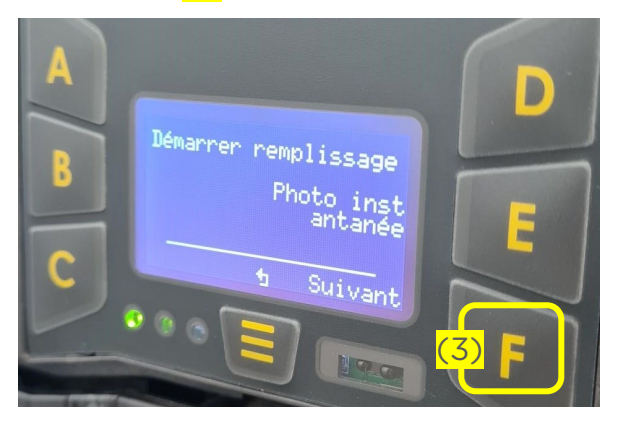

#### 4) L'écran suivant apparait. Ajouter vos pièces dans le monnayeur puis appuyer de nouveau sur la touche F (Passer) (3)

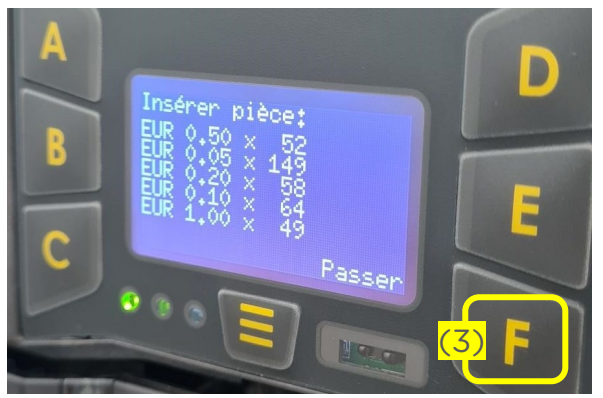

5) Appuyer de nouveau sur la touche F (OK) (3)

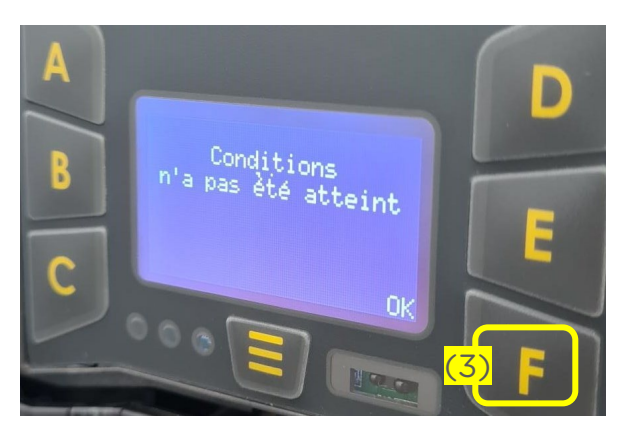

6) L'écran d'accueil réapparait avec la mise à jour du remplissage.

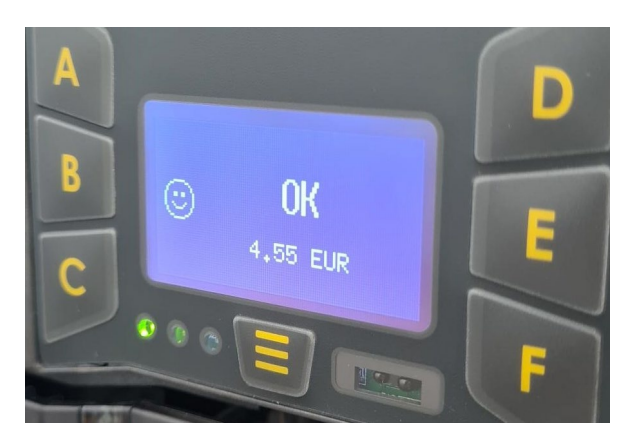

#### Aide-mémoire Configuration Gryphon avec un lecteur CB Ingenico en périphérique MdB

Description des réglages spécifiques à appliquer au Gryphon pour faire fonctionner un lecteur CB Ingenico

#### 1. Prérequis

Version minimum du Gryphon : 1.07.00

#### 2. Configuration

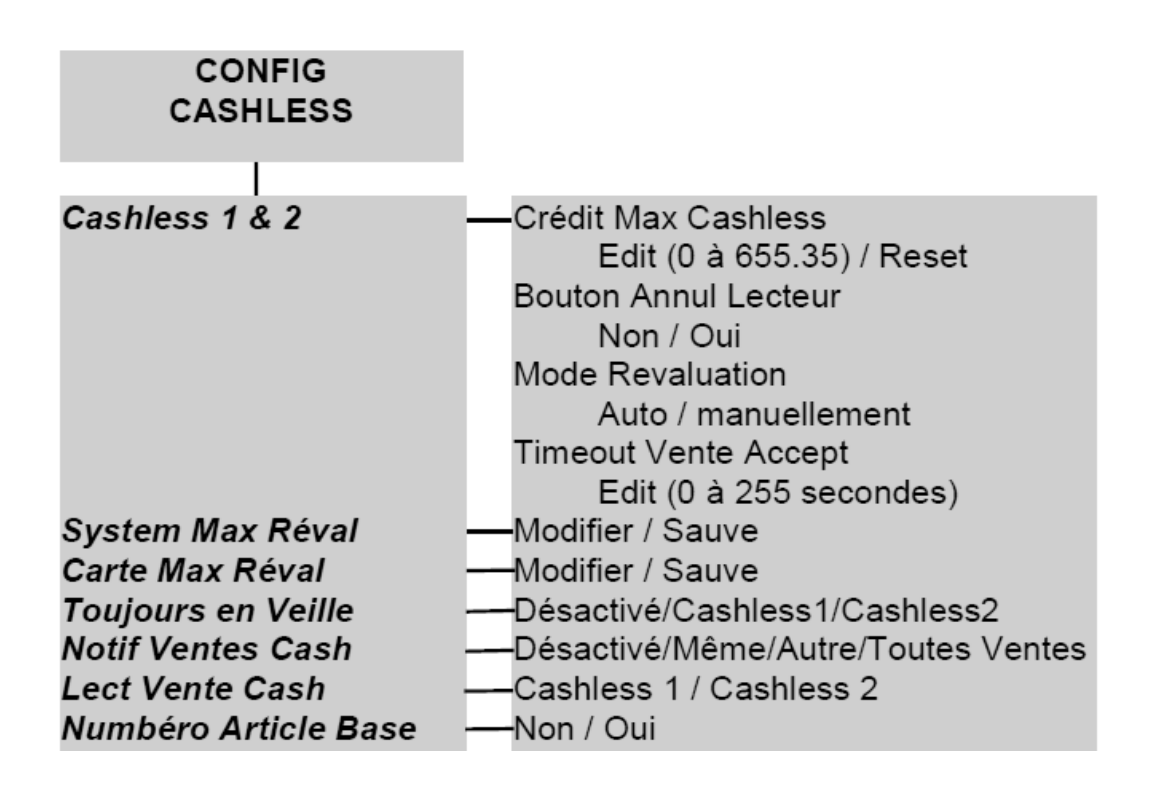

- Système max réval → vérifier le réglage par défaut, ce doit être 0.00 €
- Carte max réval → vérifier le réglage par défaut, ce doit être 0.00 €
- Always idle (toujours en Veille) → mettre Cashless 1 ou Cashless 2 en fonction du réglage du lecteur CB Ingenico

Si utilisation de l'application d'audit LMCVending

• Lect vente cash → mettre Cashless 1 ou Cashless 2 en fonction du réglage du lecteur CB Ingenico

\_

\_\_\_\_\_

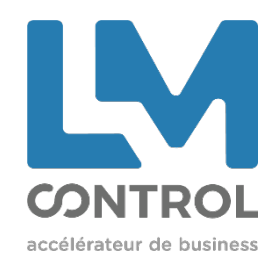

2 boulevard Marcel Dassault 69330 Jonage - FRANCE Tél : +33 (0)4 72 47 74 00 Fax : +33 (0)4 72 47 74 11 Imcontrol.com

12